## WIE REGISTRIERE ICH MICH ALS ABONNENT IM WEBSHOP?

1. Klicken Sie im Webshop auf den **"Anmelden"-Button,** der sich oben rechts im Menü neben dem "Warenkorb" befindet.

| BERLINER<br>ENSEMBLE                                                                                            | Karten Spezial-Login                                                                         | Abonnements                                                    | Anmelden Warenkorb             |
|----------------------------------------------------------------------------------------------------|----------------------------------------------------------------------------------------------|----------------------------------------------------------------|--------------------------------|
|                                                                                                    |                                                                                              | Veranstaltungen                                                | $\bigcirc$                     |
|                                                                                                    |                                                                                              | Keine Filter gesetzt                                           | ~                              |
|                                                                                                    |                                                                                              |                                                                | 🗊 Filter löschen               |
| 46 Veranstaltungen                                                                                              |                                                                                              |                                                                |                                |
| Populismus!                                                                                                    |                                                                                              |                                                                |                                |
| KLEINES HAUS                                                                                                    |                                                                                              |                                                                |                                |
| 🗂 Mi. 06.12.2017                                                                                                | ③ 20:00                                                                                      | Ø Kleines Haus                                                 | Restkarten                     |
|                                                                                                    |                                                                                              |                                                                |                                |
| Trutz: Lesun                                                                                                    | g mit Christoph H                                                                            | Hein                                                           |                                |
| Trutz: Lesun                                                                                                    | g mit Christoph H                                                                            | ein<br>Großes Haus                                             | Karten                         |
| Trutz: Lesung                                                                                                   | g mit Christoph H                                                                            | Hein<br>© Großes Haus                                          | Karten                         |
| Trutz: Lesun<br>Do. 07.12.2017<br>Die Dreigros                                                                  | g mit Christoph H<br>© 20:00<br>chenoper<br>© 19:30                                          | Großes Haus                                                    | Karten<br>Restkarten           |
| Trutz: Lesung<br>□ Do. 07.12.2017<br>Die Dreigros<br>□ Fr. 08.12.2017<br>Was soll den                           | g mit Christoph H<br>© 20:00<br>chenoper<br>© 19:30<br>an das Gejamme                        | Hein<br>© Großes Haus<br>© Großes Haus                         | Karten<br>Restkarten           |
| Trutz: Lesung     Do. 07.12.2017     Die Dreigros     Fr. 08.12.2017     Was soll den     kLEINES HAUS          | g mit Christoph H<br>© 20:00<br>chenoper<br>© 19:30<br>In das Gejamme                        | Hein<br>© Großes Haus<br>© Großes Haus<br>r?                   | Karten<br>Restkarten           |
| Trutz: Lesung Do. 07.12.2017 Die Dreigros Fr. 08.12.2017 Was soll den kLEINES HAUS Fr. 08.12.2017               | g mit Christoph H<br>© 20:00<br>chenoper<br>© 19:30<br>In das Gejamme<br>© 20:00             | Hein<br>© Großes Haus<br>© Großes Haus<br>r?<br>© Kleines Haus | Karten<br>Restkarten<br>Karten |
| Trutz: Lesung Do. 07.12.2017 Die Dreigrose Fr. 08.12.2017 Was soll den kLEINES HAUS Fr. 08.12.2017 Die Dreigros | g mit Christoph H<br>© 20:00<br>chenoper<br>© 19:30<br>In das Gejamme<br>© 20:00<br>chenoper | Hein<br>© Großes Haus<br>© Großes Haus<br>r?<br>© Kleines Haus | Karten<br>Restkarten<br>Karten |

2. Anschließend wählen Sie auf der rechten Seite den Button "Neu registrieren".

| BERLII<br>ENSEM | NER<br>Ble                                                                                                    | Karten                                                    | Spezial-Login                                      | Artikel | Gutscheine | Abonnements        | & Anmelden   | ₩ Warenkorb |
|-----------------|----------------------------------------------------------------------------------------------------|-----------------------------------------------------------|----------------------------------------------------|---------|------------|--------------------|--------------|-------------|
| < Zurück        |                                                                                                    |                                                           | ŀ                                                  | Anmel   | dung       |                    |              |             |
|                 | Bereits Kunde<br>Sind Sie Inhaberin oder Inf<br>Wahl-Abonnements, einer<br>Freundeskreises? Nutzen S<br>Login | e?<br>haber eines Pro<br>BE-Card oder<br>Sie bitte den Li | emieren- oder<br>Mitglieder des<br>nk zum Spezial- |         |            | leu hier?<br>Neu r | registrieren | $\Big)$     |
|                 | E-Mail                                                                                                    |                                                           |                                                    |         |            |                    |              |             |
|                 | Passwort                                                                                                    |                                                           |                                                    |         |            |                    |              |             |
|                 | Passwort vergessen?<br>Ann                                                                                    | melden                                                    |                                                    |         |            |                    |              |             |
|                 |                                                                                                    |                                                           |                                                    |         |            |                    |              |             |

3. Füllen Sie bitte alle erforderlichen (mit \* gekennzeichneten) Felder aus, wählen Sie Ihr Passwort und klicken Sie auf "Registrieren". Sollten Sie bereits eine E-Mail-Adresse bei uns hinterlegt haben, verwenden Sie bitte genau diese auch bei der Anmeldung im Webshop.

| BERLINER<br>ENSEMBLE | Karten Spezial-Login Abonnements & Anmelden W Warenkorb |
|----------------------|---------------------------------------------------------|
| < Zurück             | Registrierung                                           |
|                      | Anrede*                                                 |
|                      | Herm                                                    |
|                      | Titel                                                   |
|                      | Vorname*                                                |
|                      | Namenszusatz                                            |
|                      | Nachname*                                               |
|                      | c/o (z. B. Firma)                                       |
|                      | Straße* Haus-Nr.*                                       |

4. Sie sind nun im Webshop des Berliner Ensembles registriert und automatisch eingeloggt. Ihr Name erscheint oben rechts als Zugang zu Ihrem persönlichen Kundenkonto. In Ihrem persönlichen Bereich **"Mein Theater"** können Sie Ihre Kundendaten und Bestellungen einsehen und bearbeiten.

| BERLINER<br>ENSEMBLE   | Karten | Spezial-Login | Artikel | Gutscheine | Abonnements | Hannelore Von | Warenkorb |
|------------------------|--------|---------------|---------|------------|-------------|---------------|-----------|
|                        |        |               |         | Warenk     | korb        | Abmeiden      |           |
| Ihr Warenkorb ist leer |        |               |         |            |             |               | ×         |

5. Mit Ihrer E-Mail-Adresse und Ihrem Passwort können Sie sich ab sofort im Spezial-Login des Webshops anmelden. Sie finden den Button "Spezial-Login" im Webshop-Menü oben links – unabhängig davon, auf welcher Seite im Webshop Sie sich befinden. Bitte beachten Sie, dass Sie zum vorgezogenen Vorverkauf die neuen Spieltermine nur sehen, wenn Sie sich über das Spezial-Login angemeldet haben.